## HP Deskjet F2200 All-in-One series

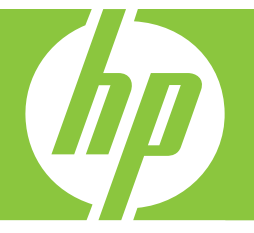

# Guia de conceitos básicos

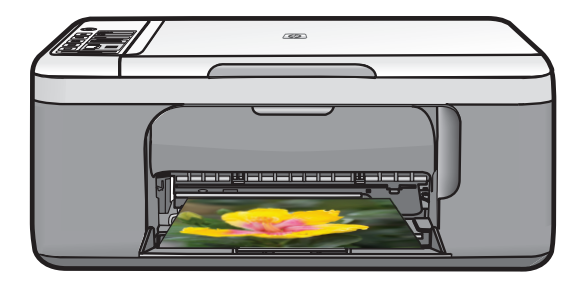

#### **Avisos da Hewlett-Packard Company**

As informações contidas neste documento estão sujeitas a alterações sem aviso prévio.

Todos os direitos reservados. É proibida a reprodução, adaptação ou tradução deste material sem a permissão prévia por escrito da Hewlett-Packard, exceto quando permitido pelas leis de direitos autorais. As únicas garantias aos produtos e serviços da HP são aquelas descritas nas declarações de garantia expressa que acompanham os respectivos produtos e serviços. Nada aqui contido deve ser interpretado como garantia adicional. A HP não se responsabiliza por erros técnicos ou editoriais nem por omissões aqui contidos.

© 2007 Hewlett-Packard Development Company, L.P.

Windows, Windows 2000 e Windows XP são marcas registradas da Microsoft Corporation nos Estados Unidos e/ou em outros países.

Windows Vista é uma marca comercial ou marca registrada da Microsoft Corporation nos Estados Unidos e/ou em outros países.

Intel e Pentium são marcas comerciais ou marcas registradas da Intel Corporation ou suas subsidiárias nos Estados Unidos e/ou em outros países.

## Conteúdo

| 1 | Visão geral do HP All-in-One                        |     |
|---|-----------------------------------------------------|-----|
|   | Visão resumida do HP All-in-One                     | 2   |
|   | Botões do painel de controle                        | 3   |
|   | Visão geral das luzes de status                     | 4   |
|   | Carregar originais para digitalização e cópia       | 5   |
|   | Tirar uma cópia                                     | 6   |
|   | Digitalizar um original                             | 6   |
| 2 | Pasaluaño de problemes e currente                   |     |
| 2 | Resolução de problemas e suporte                    | 7   |
|   | Desinstalar e reinstalar o soltware                 | 1   |
|   | Solução de problemas na conliguração do nardware    | ð   |
|   | Eliminar congestionamentos de paper                 | .10 |
|   | Solução de problemas de cartucho de impressão       | .   |
|   | Obier mais informações                              | .   |
|   | Guia de configuração                                |     |
|   | Ajuda na tela                                       | .11 |
|   | Site da HP                                          | .11 |
|   |                                                     | .11 |
|   | Suporte HP por teletone                             | .11 |
|   | Periodo de suporte por telefone                     | .11 |
|   | Apos o termino do periodo de suporte por teletone   | .11 |
|   | Antes de ligar para o Suporte HP                    | .12 |
|   | Informações tecnicas                                | .12 |
|   | Requisitos do sistema                               | .12 |
|   | Especificações de papel                             | .12 |
|   |                                                     | .12 |
|   | Especificações de energia                           | .12 |
|   | Especificações ambientais                           | 12  |
|   | Notificações sobre regulamentação                   | .13 |
|   | Numero de identificação do modelo de regulamentação | .13 |
|   | Garantia                                            | .14 |

Conteúdo

## 1 Visão geral do HP All-in-One

O HP Deskjet F2200 All-in-One series é um dispositivo versátil que facilita cópia, digitalização e impressão. Para informações sobre todos os recursos e funções, consulte a Ajuda na tela.

## Visão resumida do HP All-in-One

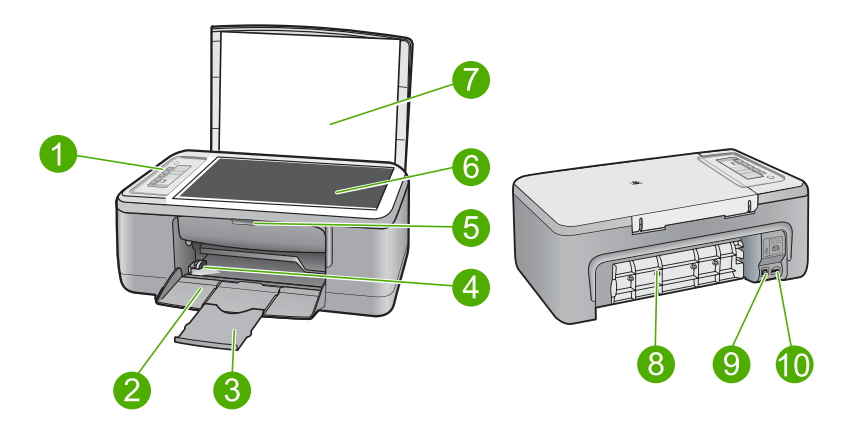

| Legenda | Descrição                      |
|---------|--------------------------------|
| 1       | Painel de controle             |
| 2       | Bandeja de entrada             |
| 3       | Extensão da bandeja            |
| 4       | Guia de largura do papel       |
| 5       | Porta do cartucho de impressão |
| 6       | Vidro                          |
| 7       | Revestimento da tampa          |
| 8       | Porta de acesso traseira       |
| 9       | Porta USB traseira             |
| 10      | Conexão de alimentação*        |

\* Use apenas com o adaptador de alimentação fornecido pela HP.

## Botões do painel de controle

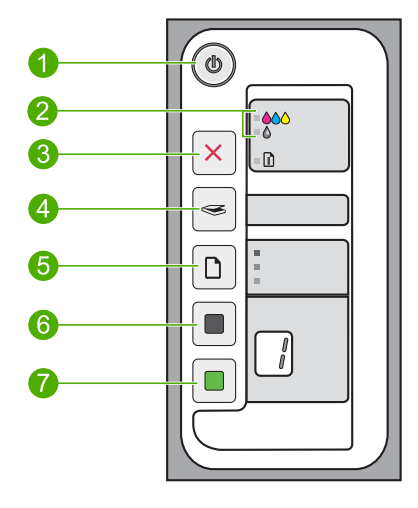

| Legenda | Ícone | Nome e descrição                                                                                                    |
|---------|-------|----------------------------------------------------------------------------------------------------|
| 1       |       | Liga/Desliga: Liga e desliga o HP All-in-One. O botão Liga/Desliga fica aceso quando o HP All-in-One está ligado.                                                                                                    |
| 2       |       | Luzes Verificar cartucho de impressão: Indica a necessidade de reinserir um cartucho de impressão específico, substituir o cartucho de impressão ou fechar a porta de acesso ao cartucho de impressão. A Luz <b>Colorido</b> aparece próxima ao ícone de três gotas coloridas e indica que problema está no cartucho de impressão colorido. A Luz <b>Preto/Fotográfico</b> aparece próxima ao ícone de uma gota preta e indica que problema está no cartucho de impressão preto ou fotográfico. |
| 3       | ×     | <b>Cancelar</b> : Interrompe um trabalho de impressão, cópia ou digitalização.<br>Uma luz <b>Papel</b> piscando próxima ao botão <b>Cancelar</b> indica a necessidade<br>de carregar papel ou limpar um congestionamento de papel. Depois de o<br>problema ser solucionado, pressione qualquer botão para que o<br>HP All-in-One prossiga.                                                                                                    |
| 4       |       | <b>Digitalizar</b> : Inicia a digitalização do original que está no vidro. O comando Digitalizar será ignorado, se o HP All-in-One estiver ocupado com outro trabalho. O comando Digitalizar funciona apenas quando o computador está ligado.                                                                                                    |
| 5       |       | <b>Tipo de papel</b> : Altera a configuração de tipo de papel para comum ou fotográfico. Certifique-se de ter o tipo de papel adequado na bandeja de entrada. A configuração-padrão de tipo de papel é <b>Papel comum</b> . As luzes Tipo de papel indicam o tipo e o tamanho do papel atualmente selecionado.                                                                                                    |
| 6       |       | <b>Iniciar cópia em preto</b> : Inicia um trabalho de cópia em preto-e-branco.<br>Pressione esse botão várias vezes para especificar várias cópias em preto.<br>A impressora irá começar a imprimir logo depois de o número de cópias ter<br>sido selecionado. O número de cópias a serem impressas será exibido à<br>direita desse botão.                                                                                                    |

| Capítulo 1    |  |
|---------------|--|
| (continuação) |  |

| Legenda | Ícone | Nome e descrição                                                                                                    |
|---------|-------|----------------------------------------------------------------------------------------------------|
| 7       |       | <b>Iniciar cópia colorida</b> : Inicia um trabalho de cópia colorida. Pressione esse<br>botão várias vezes para especificar várias cópias coloridas. A impressora<br>irá começar a imprimir logo depois de o número de cópias ter sido<br>selecionado. O número de cópias a serem impressas será exibido à direita<br>desse botão. |

## Visão geral das luzes de status

Várias luzes indicadoras informam sobre o status do HP All-in-One.

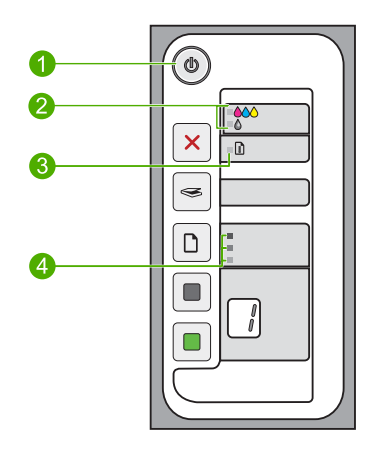

| Etiqueta | Descrição                                           |
|----------|-----------------------------------------------------|
| 1        | Luz Liga/Desliga                                    |
| 2        | Luzes Verificar cartucho de impressão               |
| 3        | Luz Papel                                           |
| 4        | Luzes Tipo de papel (para o botão Tipo de<br>papel) |

A tabela a seguir descreve situações comuns e explica o significado das luzes.

| Status da luz                                                                               | O que significa                                                                                                    |
|---------------------------------------------------------------------------------------------|----------------------------------------------------------------------------------------------------|
| Todas as luzes estão apagadas.                                                              | O HP All-in-One está desligado. Pressione o botão Liga/Desliga para ligar o dispositivo.                                                           |
| A luz <b>Liga/Desliga</b> e uma das<br>luzes <b>Tipo de papel</b> estão acesas.             | O HP All-in-One está pronto para imprimir, digitalizar ou copiar.                                                                                  |
| A luz Liga/Desliga está piscando.                                                           | O HP All-in-One está ocupado imprimindo, copiando ou alinhando os cartuchos de impressão.                                                          |
| A luz <b>Liga/Desliga</b> pisca<br>rapidamente por 3 segundos e, em<br>seguida, fica acesa. | Você pressionou um botão enquanto o HP All-in-One estava ocupado<br>imprimindo, digitalizando, copiando ou alinhando os cartuchos de<br>impressão. |

(continuação)

| Status da luz                                                                                       | O que significa                                                                                                    |  |
|----------------------------------------------------------------------------------------------------|----------------------------------------------------------------------------------------------------|--|
| A luz <b>Liga/Desliga</b> pisca por 20 segundos e depois fica acesa.                                | Você pressionou o botão <b>Digitalizar</b> e não houve resposta do computador.                                                                                                    |  |
| A luz <b>Papel</b> está piscando.                                                                   | <ul><li>O HP All-in-One está sem papel.</li><li>O HP All-in-One apresenta um congestionamento de papel.</li></ul>                                                                                                    |  |
| A luz Verificar cartucho de<br>impressão está piscando.                                             | <ul> <li>A porta do cartucho de impressão está aberta.</li> <li>Os cartuchos de impressão estão faltando ou não estão encaixados corretamente.</li> <li>A fita não foi removida do cartucho de impressão.</li> <li>O cartucho de impressão não foi projetado para ser usado neste HP All-in-One.</li> <li>O cartucho de impressão pode estar com defeito.</li> <li>O cartucho de impressão está com pouca tinta.</li> </ul> |  |
| As luzes <b>Liga/Desliga</b> , <b>Papel</b> e<br>Verificar cartucho de impressão<br>estão piscando. | Falha do scanner.<br>Desligue e ligue novamente o HP All-in-One. Se o problema persistir,<br>entre em contato com o suporte HP.                                                                                                    |  |
| Todas as luzes estão piscando.                                                                      | <ul> <li>O HP All-in-One apresenta um erro fatal.</li> <li>1. Desligue o HP All-in-One.</li> <li>2. Desconecte o cabo de alimentação.</li> <li>3. Espere um minuto e reconecte o cabo de alimentação.</li> <li>4. Ligue novamente o HP All-in-One.</li> <li>Se o problema persistir, entre em contato com o suporte HP.</li> </ul>                                                                                          |  |

## Carregar originais para digitalização e cópia

Você pode carregar tipos e tamanhos diferentes de papel no HP All-in-One, inclusive papel carta ou A4, papel fotográfico, transparências e envelopes. Para obter mais informações, consulte a Ajuda na tela.

## Para carregar um original no vidro

- 1. Levante a tampa do HP All-in-One.
- 2. Coloque o original com o lado a ser copiado ou digitalizado para baixo, no canto esquerdo frontal do vidro.
  - Dica Para que a cópia saia do tamanho correto, certifique-se de que não há fita ou outro objeto estranho no vidro.

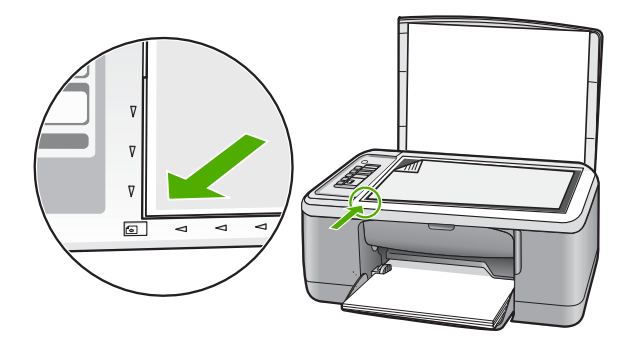

3. Feche a tampa.

## Tirar uma cópia

É possível tirar cópias com qualidade usando o painel de controle.

## Para fazer uma cópia usando o painel de controle

- 1. Certifique-se de que haja papel na bandeja de entrada.
- Coloque o original com o lado a ser copiado ou digitalizado para baixo, no canto esquerdo frontal do vidro.
- 3. Pressione o botão Tipo de papel para definir o tipo de papel.
- 4. Pressione Iniciar cópia em preto ou Iniciar cópia colorida.

## Digitalizar um original

Para documentos ou imagens originais colocados no vidro, você poderá iniciar uma digitalização a partir do computador ou do HP All-in-One. Para usar os recursos de digitalização, o HP All-in-One e o computador precisam estar conectados e ligados. O software do HP Photosmart também deve estar instalado e em execução no computador antes da digitalização.

Nota Se estiver usando o Windows 2000, use o assistente de digitalização do Windows em vez de pressionar o botão Digitalizar.

## Para digitalizar para o computador

- 1. Coloque o original com o lado a ser copiado ou digitalizado para baixo, no canto esquerdo frontal do vidro.
  - Dica Para cópias de qualidade, assegure-se de que o vidro do scanner esteja limpo e de que não haja materiais estranhos nele.
- 2. Pressione Digitalizar.
- 3. Edite a imagem de visualização e, quando terminar, clique em Aceitar.

## 2 Resolução de problemas e suporte

Este capítulo oferece informações para solução de problemas de instalação e configuração e alguns tópicos operacionais. Para mais informações de solução de problemas, consulte a Ajuda na tela. Muitos problemas são causados quando o produto é conectado ao computador utilizando um cabo USB antes de o software HP Photosmart ser instalado no computador. Se você tiver conectado o produto ao computador antes de a tela de instalação do software solicitar que isso fosse feito, siga este procedimento:

#### Para solucionar problemas na instalação de software

- 1. Desconecte o cabo USB do computador.
- Desinstale o software se você já o tiver instalado. Para mais informações, consulte "<u>Desinstalar</u> <u>e reinstalar o software</u>" na página 7.
- 3. Reinicie o computador.
- 4. Desligue o equipamento, aguarde um minuto e volte a ligá-lo.
- 5. Reinstale o software HP Photosmart.
- Cuidado Não conecte o cabo USB ao computador até que seja solicitado pela tela de instalação do software.

Para obter informações de contato com o suporte, consulte a contracapa deste guia.

## Desinstalar e reinstalar o software

Se a sua instalação estiver incompleta ou se você conectou o cabo USB no computador antes de ser solicitado pela tela de instalação do software, talvez seja necessário desinstalar e reinstalar o software. Não basta excluir os arquivos do aplicativo HP All-in-One do computador. Os arquivos devem ser removidos de forma adequada usando o utilitário de desinstalação fornecido na instalação do software que acompanha o HP All-in-One.

#### Para desinstalar o software de um computador com Windows e, em seguida, reinstalá-lo

- 1. Abra o painel de controle do Windows e clique duas vezes em Adicionar ou remover programas.
- 2. Selecione Driver do HP Deskjet All-in-One e clique em Adicionar/Remover. Siga as instruções na tela.
- 3. Desconecte o dispositivo do computador.
- 4. Reinicie o computador.
  - Nota É importante desconectar o produto antes de reiniciar o computador. Não conecte o produto ao computador antes de ter reinstalado o software.
- Para reinstalar o software, insira o CD-ROM do dispositivo na unidade de CD-ROM do computador e siga as instruções exibidas na tela para a instalação.
   Se a tela inicial não for exibida, clique duas vezes em Meu computador, clique duas vezes no ícone do CD-ROM com o logotipo da HP e clique duas vezes em setup.exe.
- Siga as instruções na tela e as instruções fornecidas no Guia de configuração fornecido com o equipamento.

Quando a instalação do software for concluída, o ícone do **Monitor de imagem digital HP** aparecerá na bandeja do sistema Windows.

Para verificar se o software foi instalado de maneira apropriada, clique duas vezes no ícone da Central de Soluções HP na área de trabalho. Se a Central de Soluções HP mostrar os ícones essenciais (**Digitalizar imagem** e **Digitalizar documento**), o software foi instalado corretamente.

Para usuários do Macintosh: As instruções para desinstalação e reinstalação estão no arquivo Leiame e nos arquivos de ajuda do software.

## Solução de problemas na configuração do hardware

Esta seção contém informações sobre solução de problemas de hardware do HP All-in-One.

## O produto não liga

### Solução

 Observe se o cabo de alimentação está conectado firmemente ao equipamento e ao adaptador de alimentação. Ligue o cabo de alimentação a uma tomada, um estabilizador ou um filtro de linha.

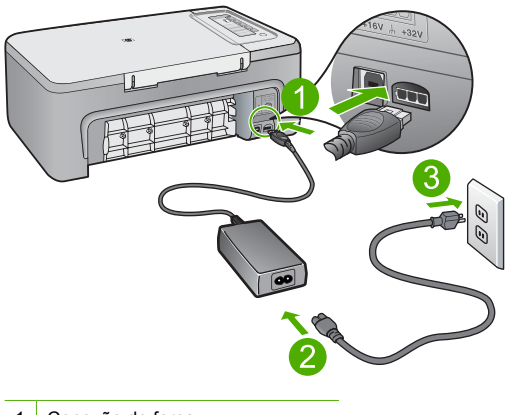

- 1 Conexão de força
- 2 Cabo e adaptador de alimentação
- 3 Tomada
- Se estiver usando um filtro de linha, certifique-se de que está ligado ou tente conectar o equipamento diretamente à tomada.
- Teste a tomada para verificar se está funcionando. Conecte um aparelho que você sabe que funciona e verifique se ele está ligado. Do contrário, a tomada pode estar com problemas.
- Se você conectou o equipamento a uma tomada com chave, verifique se a chave está ligada. Se ela estiver ligada mas, mesmo assim, não funcionar, a tomada pode estar com problemas.

**Causa:** O equipamento não estava conectado a uma tomada corretamente ou havia um problema com esta.

**Solução:** O equipamento pode não responder se você pressionar o botão **Liga/Desliga** rápido demais. Pressione o botão **Liga/Desliga** uma vez. Pode levar alguns minutos para que o equipamento seja ligado. Se você pressionar o botão **Liga/Desliga** novamente durante esse tempo, poderá desligar o equipamento.

Cuidado Se o produto ainda não funcionar, pode ser uma falha mecânica. Desconecte o produto da tomada.

Entre em contato com o Suporte HP para obter assistência.

Acesse: <u>www.hp.com/support</u>. Caso solicitado, selecione seu país/região e, em seguida, clique em **Fale com a HP** para obter informações sobre como ligar para o suporte técnico.

## Conectei o cabo USB, mas não consigo usar o HP All-in-One com meu computador

**Solução:** Antes de conectar o cabo USB, instale o software fornecido com o equipamento. Durante a instalação, não conecte o cabo USB até que seja solicitado pelas instruções de tela. A conexão do cabo USB antes que isso seja solicitado pode provocar erros.

Uma vez que o software for instalado, a conexão do computador ao equipamento com um cabo USB é direta. Basta conectar uma das extremidades do cabo USB na parte traseira do computador e a outra na parte traseira do equipamento. A conexão pode ser feita em qualquer porta USB na parte traseira do computador.

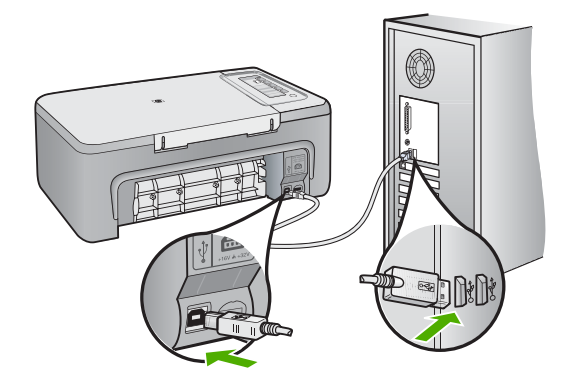

Para obter mais informações sobre a instalação do software e a conexão do cabo USB, consulte o Guia de configuração que acompanha o HP All-in-One.

### O HP All-in-One não imprime

**Solução:** Se o HP All-in-One e o computador não estiverem se comunicando, tente o seguinte:

- Olhe para o botão Liga/Desliga localizado no produto. Se ele não estiver aceso, é porque o produto está desligado. Certifique-se de que o cabo de alimentação esteja conectado com segurança ao produto e a uma tomada. Pressione o botão Liga/Desliga para ligar o produto.
- · Verifique se os cartuchos de impressão estão instalados.
- Certifique-se de que haja papel na bandeja de entrada.
- Observe se o dispositivo não apresenta um congestionamento de papel.
- Verifique se o carro de impressão não está preso.
   Abra a porta frontal para acessar a área do carro de impressão. Remova os objetos que estão bloqueando o carro de impressão, inclusive material de embalagem. Desligue o produto e ligue-o novamente.
- Imprima uma página de teste para verificar se o produto pode imprimir e se está se comunicando com o computador.

- Verifique se a fila de impressão do equipamento não está pausada. Se estiver, escolha a configuração adequada para continuar a impressão. Para mais informações sobre como acessar a fila de impressão, consulte a documentação fornecida com o sistema operacional instalado no computador.
- Verifique o cabo USB. Se estiver usando um cabo antigo, talvez ele não esteja funcionando corretamente. Tente conectá-lo a outro produto para verificar se o cabo USB funciona. Se ocorrerem problemas, pode ser necessário substituir o cabo USB. Verifique também se o cabo não tem mais de 3 metros de comprimento.
- Certifique-se de que o computador esteja pronto para USB e que você esteja usando um sistema operacional compatível. Para mais informações, consulte o arquivo Leia-me.
- Verifique a conexão do equipamento com o computador. Observe se o cabo USB está firmemente conectado à porta USB na parte posterior do equipamento. Confirme se a outra extremidade do cabo USB está conectada a uma porta USB do computador. Quando o cabo estiver conectado corretamente, desligue o equipamento e ligue-o novamente.

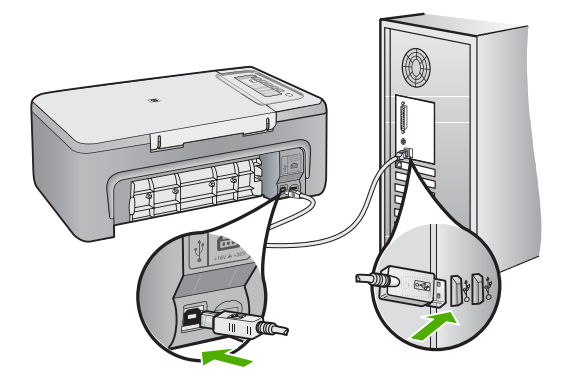

- Se você estiver conectando o equipamento por meio de um hub USB, observe se este está ligado. Se estiver, tente estabelecer a conexão diretamente com o computador.
- Verifique se há outras impressoras ou scanners. Talvez seja necessário desconectar os produtos mais antigos do computador.
- Tente conectar o cabo USB à outra porta USB do computador. Depois de verificar as conexões, tente reinicializar o computador. Desligue o equipamento e ligue-o novamente.
- Depois de verificar as conexões, tente reinicializar o computador. Desligue o equipamento e ligue-o novamente.

Se necessário, remova e reinstale o software que você implementou com o equipamento.
 Para obter mais informações sobre como configurar o HP All-in-One e conectá-lo ao computador, consulte o Guia de configuração que acompanha o HP All-in-One.

## Eliminar congestionamentos de papel

Para informações sobre como eliminar um congestionamento de papel, consulte a Ajuda na tela. Para informações sobre como acessar a Ajuda na tela em um computador com Windows, consulte a "<u>Ajuda na tela</u>" na página 11.

## Solução de problemas de cartucho de impressão

Para informações sobre como solucionar problemas nos cartuchos de impressão, consulte a Ajuda na tela. Para informações sobre como acessar a Ajuda na tela, consulte "<u>Ajuda na tela</u>" na página 11.

## Obter mais informações

Uma variedade de recursos, tanto impressos quanto na tela, fornecem informações sobre a configuração e o uso do HP All-in-One.

## Guia de configuração

O Guia de configuração apresenta instruções para a configuração do HP All-in-One e instalação do software. Certifique-se de seguir as etapas do Guia de configuração na ordem indicada. Se você encontrar problemas durante a configuração, consulte Resolução de problemas na última seção do Guia de configuração, ou consulte "Resolução de problemas e suporte" na página 7 neste guia.

### Ajuda na tela

A Ajuda na tela fornece instruções detalhadas sobre os recursos do HP All-in-One que não estão descritos neste guia, incluindo recursos que estão disponíveis apenas com o uso do software instalado com o HP All-in-One. A Ajuda na tela também oferece informações regulatórias e ambientais.

#### Para acessar a Ajuda na tela

Windows: Clique em Iniciar > Todos os programas > HP > Deskjet F2200 All-in-One series
 > Ajuda.

Para instalar a Ajuda na tela, insira o CD do software no computador e siga as instruções.

Macintosh: Clique em Ajuda > Ajuda Mac > Biblioteca > Ajuda do produto HP.

### Site da HP

Se você tiver acesso à Internet, poderá obter ajuda e suporte no site da HP, em <u>www.hp.com/</u> <u>support</u>. Esse site oferece atendimento técnico, drivers, suprimentos e informações sobre pedidos.

## Suporte HP

Você pode entrar em contato com o Suporte HP por telefone e internet. As opções de suporte e sua disponibilidade dependem do produto, do país/região e do idioma.

### Suporte HP por telefone

Para uma lista dos números de telefone do suporte, consulte a contracapa deste guia. As opções de suporte e sua disponibilidade dependem do produto, do país/região e do idioma.

## Período de suporte por telefone

Um ano de suporte por telefone para América Latina (incluindo o México). Para averiguar a duração do suporte por telefone na América do Norte, na Europa Oriental, no Oriente Médio, na região Ásia/ Pacífico e na África, visite o site <u>www.hp.com/support</u>.

As tarifas-padrão telefônicas serão aplicadas.

### Após o término do período de suporte por telefone

Após o término do período de suporte por telefone, a HP oferece ajuda por um custo adicional. Entre em contato com seu revendedor HP ou ligue para o telefone de suporte em seu país/região, para saber mais sobre as opções de suporte.

## Antes de ligar para o Suporte HP

- 1. Verifique se:
  - a. O HP All-in-One está conectado à tomada e ligado.
  - b. Os cartuchos de impressão especificados estão corretamente instalados.
  - c. O papel recomendado foi corretamente carregado na bandeja de entrada.
- 2. Redefina o HP All-in-One:
  - a. Desligue o HP All-in-One pressionando o botão Liga/Desliga.
  - b. Desconecte o cabo de alimentação da parte traseira do HP All-in-One.
  - c. Reconecte o cabo de alimentação ao HP All-in-One.
  - d. Ligue o HP All-in-One pressionando o botão Liga/Desliga.
- 3. Tenha as seguintes informações à mão:
  - a. O nome específico do HP All-in-One, do jeito que é exibido no painel de controle.
  - b. Imprima um relatório de autoteste. (Para mais informações, consulte o Guia do Usuário.)
  - c. Esteja preparado para descrever o problema detalhadamente.
  - d. Tenha à mão o número de série e o ID de serviço, localizados no relatório de autoteste.
  - e. Esteja próximo ao HP All-in-One quando ligar para o Suporte HP.

## Informações técnicas

As especificações técnicas e as informações sobre regulamentações internacionais para o HP All-in-One são fornecidas nessa seção. Para informações regulatórias e ambientais adicionais, consulte a Ajuda na tela.

Para obter informações regulatórias e ambientais, incluindo a Declaração de Conformidade, consulte a Ajuda na tela.

## Requisitos do sistema

Os requisitos do software do sistema estão localizados no arquivo Leia-me.

## Especificações de papel

- Capacidade da bandeja de entrada: Folhas de papel comum: Até 80 (papel de 75 gsm)
- Capacidade da bandeja de saída: Folhas de papel comum: Até 50 (papel de 75 gsm)
- Nota Para uma lista completa dos tamanhos de mídia compatíveis, consulte o software da impressora.

## Especificações físicas

- Altura: 18,05 cm
- Largura: 42,57 cm
- Profundidade: 26,74 cm
- Peso: 5,27 kg

## Especificações de energia

- Consumo de energia: 20 watts (média ao imprimir)
- Tensão de entrada: AC 100 a 240 V ~ 1 A 50-60 Hz
- Tensão de saída: DC 32 V===375 mA, 16 V===500 mA
- Fonte de alimentação: 0957-2231, AC 100 a 240 V ~ 1 A 50-60 Hz (±3 Hz)
- Fonte de alimentação: 0957-2248, AC 200 a 240 V (±10%), 50-60 Hz (±3 Hz)
- Nota Use apenas com o adaptador de alimentação fornecido pela HP.

## Especificações ambientais

- Faixa de temperatura operacional recomendada: 15º C a 30º C
- Faixa de temperatura operacional permitida: 10° C a 35° C

- Umidade: Umidade relativa sem condensação de 15% a 80%
- Faixa de temperatura não operacional (armazenamento): -20° C a 50° C
- Na presença de campos eletromagnéticos altos, é possível que a saída do HP All-in-One seja levemente distorcida
- A HP recomenda a utilização de um cabo USB de até 3 m de comprimento para minimizar o ruído injetado em razão de campos eletromagnéticos altos

## Notificações sobre regulamentação

O HP All-in-One atende às exigências de produto das agências de regulamentação em seu país/ região. Para obter uma lista completa das notificações sobre regulamentação, consulte a Ajuda na tela.

## Número de identificação do modelo de regulamentação

Para fins de identificação de regulamentação, foi atribuído ao seu produto um Número de Modelo de Regulamentação. O Número de Modelo de Regulamentação do seu produto é VCVRA-0706. Esse número de regulamentação não deve ser confundido com o nome comercial (HP Deskjet F2200 All-in-One series, etc.) ou os números do produto (CB683A, etc.).

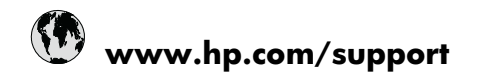

| Africa (English speaking)       | +27 11 2345872                     |
|---------------------------------|------------------------------------|
| Afrique (francophone)           | +33 1 4993 9230                    |
| 021 672 280                     | الجز انر                           |
| Argentina (Buenos Aires)        | 54-11-4708-1600                    |
| Argentina                       | 0-800-555-5000                     |
| Australia                       | 1300 721 147                       |
| Australia (out-of-warranty)     | 1902 910 910                       |
| Österreich                      | +43 0820 87 4417                   |
| 17212049                        | البحرين                            |
| België                          | +32 070 300 005                    |
| Belgique                        | +32 070 300 004                    |
| Brasil (Sao Paulo)              | 55-11-4004-7751                    |
| Brasil                          | 0-800-709-7751                     |
| Canada                          | 1-(800)-474-6836 (1-800 hp invent) |
| Central America & The Caribbean | www.hp.com/support                 |
| Chile                           | 800-360-999                        |
| 中国                              | 1068687980                         |
| 中国                              | 800-810-3888                       |
| Colombia (Bogotá)               | 571-606-9191                       |
| Colombia                        | 01-8000-51-4746-8368               |
| Costa Rica                      | 0-800-011-1046                     |
| Česká republika                 | 810 222 222                        |
| Danmark                         | +45 70 202 845                     |
| Ecuador (Andinatel)             | 1-999-119 🕾 800-711-2884           |
| Ecuador (Pacifitel)             | 1-800-225-528<br>🕾 800-711-2884    |
| (02) 6910602                    | مصر                                |
| El Salvador                     | 800-6160                           |
| España                          | +34 902 010 059                    |
| France                          | +33 0892 69 60 22                  |
| Deutschland                     | +49 01805 652 180                  |
| Ελλάδα (από το εξωτερικό)       | + 30 210 6073603                   |
| Ελλάδα (εντός Ελλάδας)          | 801 11 75400                       |
| Ελλάδα (από Κύπρο)              | 800 9 2654                         |
| Guatemala                       | 1-800-711-2884                     |
| 香港特別行政區                         | (852) 2802 4098                    |
| Magyarország                    | 06 40 200 629                      |
| India                           | 1-800-425-7737                     |
| India                           | 91-80-28526900                     |
| Indonesia                       | +62 (21) 350 3408                  |
| +971 4 224 9189                 | للعر اق                            |
| +971 4 224 9189                 | لكريت                              |
| +971 4 224 9189                 | لبنان                              |
| +971 4 224 9189                 | قطر                                |
| +971 4 224 9189                 | اليمن                              |
| Ireland                         | +353 1890 923 902                  |
| 1-700-503-048                   | ישראל                              |
| Italia                          | +39 848 800 871                    |

| Jamaica                                      | 1-800-711-2884           |
|----------------------------------------------|--------------------------|
| 日本                                           | +81-3-3335-9800          |
| 0800 222 47                                  | الأردن                   |
| 한국                                           | 1588-3003                |
| Luxembourg (Français)                        | +352 900 40 006          |
| Luxemburg (Deutsch)                          | +352 900 40 007          |
| Malaysia                                     | 1800 88 8588             |
| Mauritius                                    | (262) 262 210 404        |
| México (Ciudad de México)                    | 55-5258-9922             |
| México                                       | 01-800-472-68368         |
| Maroc                                        | 081 005 010              |
| Nederland                                    | +31 0900 2020 165        |
| New Zealand                                  | 0800 441 147             |
| Nigeria                                      | (01) 271 2320            |
| Norge                                        | +47 815 62 070           |
| 24791773                                     | عُمان                    |
| Panamá                                       | 1-800-711-2884           |
| Paraguay                                     | 009 800 54 1 0006        |
| Perú                                         | 0-800-10111              |
| Philippines                                  | 2 867 3551               |
| Polska                                       | 801 800 235              |
| Portugal                                     | +351 808 201 492         |
| Puerto Rico                                  | 1-877-232-0589           |
| República Dominicana                         | 1-800-711-2884           |
| Reunion                                      | 0820 890 323             |
| România                                      | 0801 033 390             |
| Россия (Москва)                              | 095 777 3284             |
| Россия (Санкт-Петербург)                     | 812 332 4240             |
| 800 897 1415                                 | السعوبية                 |
| Singapore                                    | +65 6272 5300            |
| Slovensko                                    | 0850 111 256             |
| South Africa (RSA)                           | 0860 104 771             |
| Suomi                                        | +358 0 203 66 767        |
| Sverige                                      | +46 077 120 4765         |
| Switzerland                                  | +41 0848 672 672         |
| 臺灣                                           | 02-8722-8000             |
| ไทย                                          | +66 (2) 353 9000         |
| 071 891 391                                  | ئۇنس                     |
| Trinidad & Tobago                            | 1-800-711-2884           |
| Türkiye (İstanbul, Ankara, İzmir &<br>Bursa) | 444 0307                 |
| Україна                                      | (044) 230-51-06          |
| 600 54 47 47                                 | المتحدة العربية الإمارات |
| United Kingdom                               | +44 0870 010 4320        |
| United States                                | 1-(800)-474-6836         |
| Uruguay                                      | 0004-054-177             |
| Venezuela (Caracas)                          | 58-212-278-8666          |
| Venezuela                                    | 0-800-474-68368          |
| Viêt Nam                                     | +84 88234530             |